# 2021 年兼职辅导员选聘(操作说明)

### 一、 用人单位负责老师操作说明

(一) 选聘工作

#### 1. 登录系统,进入管理界面

(1)请进入西安交通大学研究生院官网(<u>http://gs.xjtu.edu.cn</u>)最底部, 点击"研究生教育相关系统入口一研究生信息管理系统-管理人员登录",输入账 号密码后进入系统。

< 快速导航

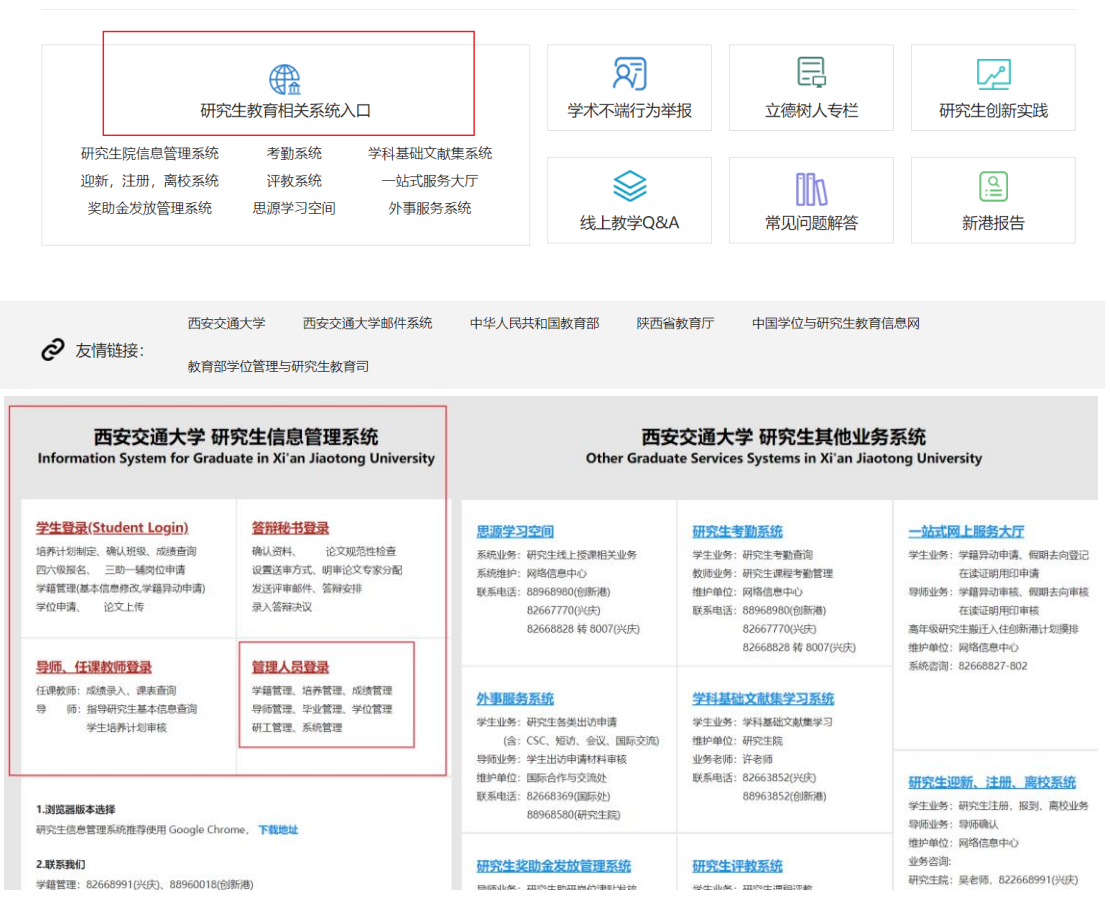

(2) 进入系统后,点击"研工管理-辅导员管理"进入管理界面。

| ()<br>天子支通<br>XIAN JIAOTONG UI | 大学 研究生管理信息系统                             |
|--------------------------------|------------------------------------------|
| 2021春                          | 学籍管理 毕业管理 研工管理 日                         |
| ♥ 研工管理 ^                       | 今天是: 2021年02月27日 星期六                     |
| 助教管理(本科)                       |                                          |
| 助教管理(研究生院)                     | □○○○○○○○○○○○○○○○○○○○○○○○○○○○○○○○○○○○○    |
| 助管管理                           | 研究生学位模块操作手册 2021-01-06 08:35             |
| 辅导员管理                          | <b>得型督辩秘书操作手册202101</b> 2021-01-06 08:33 |
| 辅导员岗位申请                        | 硕士答辩秘书操作手册 2020-05-14 16:17              |
| 设岗单位聘任                         |                                          |
| 培训成绩登记                         |                                          |
| 考核成绩/津贴发放                      |                                          |
|                                | ▶ 学生状态 ▲ 学业预警                            |
| 考核结论录入                         |                                          |

### 2. 查看名额,编辑岗位

(1)在"辅导员管理"的下拉列表中点击"辅导员岗位申请",年度选择"2021春",批次为"2021年度兼职辅导员",设岗部门选本单位,点击"查询",即可看到本单位兼职辅导员名额。

|   | 学位管   | 锂     | 开工管理          |               |         |          |           |       |      |               |            |        |      |          |
|---|-------|-------|---------------|---------------|---------|----------|-----------|-------|------|---------------|------------|--------|------|----------|
| 6 | 1 辅导  | 员岗位申请 | 5             | _             |         |          |           |       |      |               | _          |        |      |          |
| 4 | F度:   | 2021春 | ▼ 批次: 2021年研  | 充生兼职辅导员 ▼     | 设岗部门: ( | 0110 人文社 | 会科学学院 ▼   | 审核结果: | 请选择  | <b>v</b> 🔍 Ēģ | )注: 审核通过即可 | 发布招聘,; | 审核不进 | 时间取消发布招聘 |
|   | Ø ses | 📥 打   | 印岗位统计报表       | L             |         |          |           |       |      |               |            |        |      |          |
|   |       | 年度    | 招聘批次          | 设商部门          | 岗位名称    | 岗位周期(月)  | 津贴标准(元/月) | 岗位名额  | 申请时间 | 学生申请开始时间      | 学生申请结束时间   | 审核状态   | 操作   |          |
|   | 1     | 2021賽 | 2021年研究生兼职辅导员 | 0110 人文社会科学学院 | 5       |          |           |       |      | 2021-03-04    | 2021-03-07 |        |      |          |
|   | 2     | 2021喜 | 2021年研究生兼职辅导员 | 0110 人文社会科学学院 | 8       |          |           |       |      | 2021-03-04    | 2021-03-07 |        |      |          |
|   | 3     | 2021春 | 2021年研究生兼职辅导员 | 0110 人文社会科学学院 | E       |          |           |       |      | 2021-03-04    | 2021-03-07 |        |      |          |
|   |       |       |               |               |         |          |           |       |      |               |            |        |      |          |

(2)选中岗位,点击编辑,填写岗位信息(岗位名称不可重复),"保存",在"操作"栏点击审核"通过",即可完成岗位的发布工作,学生即可申请。

| 学籍管理 毕业管理 研工管理                                                                                                    | 🖋 编辑岗位设置                    |              |           |            |                     |            |                     |      |        |
|----------------------------------------------------------------------------------------------------|-----------------------------|--------------|-----------|------------|---------------------|------------|---------------------|------|--------|
| √ 辅导员岗位申请                                                                                                    | ┥ 当前设岗批次:                   | 2021春——2021年 | 研究生兼职辅导   | 5          | ★ 设岗部门: 0110        | 人文社会科学学院   | Ê                   |      |        |
| 年度: 2021春 🖌 批次: 2021年6                                                                                                    | 岗位名称                        |              |           |            |                     |            | •                   |      | 8      |
| ∕ 编辑 2.点击编辑                                                                                                    | 岗位周期(月)                     |              |           | •          | 津贴标准(元/月)           | 輸入数字       |                     | •    |        |
| 年度         招聘批次           6         2021         2021年研究生兼职辅导者           2021         2021年研究生兼职辅导者           2021         2021年研究生兼职辅导者 | 岗位职责                        |              |           |            |                     |            |                     |      | 操作     |
| 9 2021 2021年研究生兼职辅导员                                                                                                    | 3.编辑岗位                      | 」<br>記信息     |           |            |                     |            |                     |      |        |
| 1.选中岗位                                                                                                    | 招聘说明                        |              |           |            |                     |            |                     |      |        |
| 15 -> 14 4 第2 页,共                                                                                                    |                             |              |           |            |                     |            | • 保存                |      | 关闭     |
| 1 辅导品炭位由遗                                                                                                    |                             |              |           |            |                     |            |                     |      |        |
| 度: 2021春 🗸 批次: 2021年研究生業                                                                                                    | 細緯导品 🗸 🗋 没商部门:              | → 审核结果: (    | 请选择 🗸     | 0. 實圖      | )注: 宙核通过即可发布        | 招聘,审核不通过即  | 可取消发布招聘             |      |        |
| * (2021年1月) * 10000 (2021年10)50工作                                                                                                    | overand and a second of the |              | H9/207-*  | - <u>-</u> |                     |            | - 3-90120A (1910-15 |      |        |
| 年度 招聘批次 设岗部                                                                                                    | 8门 岗位名                      | 6称 岗位周期(月)   | 津贴标准(元/月) | 岗位名额       | 申请时间                | 学生申请开始时间   | 学生申请结束时间            | 审核状态 | 操作     |
| 2021 2021年研究生兼职辅导员                                                                                                    |                             | 10           | 1100      | 1          | 2021-02-28 10:12:43 | 2021-03-04 | 2021-03-07          | 未审核  | 通过 不通过 |
|                                                                                                    |                             |              |           |            |                     |            |                     |      |        |

## 3. 选聘兼职辅导员

点击"设岗单位聘任",选择年度为"2021春",批次为"2021年度兼职 辅导员",点击"查询"后,可看到学生的申请信息,点击"聘用",或"不聘 用",聘用开始日期:2021年3月,聘用结束日期:2022年2月。

| 2 | 021春             |             | 해기        |         |          |        |          |             |        |        |        |        |      |        |      |
|---|------------------|-------------|-----------|---------|----------|--------|----------|-------------|--------|--------|--------|--------|------|--------|------|
|   | ♀ 研工管理           | 🕑 设岗单位聘任    |           |         |          |        |          |             |        |        |        |        |      |        |      |
|   |                  | 年度: 2021春 ~ | 批次: 2021名 | 手研究生兼   | 职辅导员 🗸   | 设内部门:  | 0110 人文社 | 士会科学学院      | → 聘用状法 | 1: [请选 | 择      | (姓名)   |      |        |      |
|   |                  | ⑦添加申请信息     | 🗸 manum 🔰 | 🕻 批量不明月 | म 📥 राक  | 资招聘表 0 | 招聘汇息表    |             |        |        |        |        |      | L      |      |
|   | 6207 -           | 2 设岗部门      | 岗位名称 学号   | 姓名 学    | 生类别 年级   | 院系专业   | 联系电话 対   | 培训成绩 聘用开始日期 | 聘用结束日期 | 聘用状态   | 操作 岗位调 | h)     |      |        |      |
|   |                  |             |           |         |          |        |          |             |        |        |        |        |      |        |      |
|   | 辅导员岗位申请          |             |           |         |          |        |          |             |        |        |        |        |      |        |      |
|   |                  |             |           |         |          |        |          |             |        |        |        |        |      |        |      |
|   | 设岗单位聘任<br>培训成绩登记 |             |           |         |          |        |          |             |        |        |        |        |      |        |      |
|   |                  |             |           |         |          |        |          |             |        |        |        |        |      |        |      |
|   | 2 设向部门           | 岗位名称        | 学号        | 姓名 学生   | 主类别 年级   | 院系     | 专业       | 4k          | 联系电话   | 培训成绩   | 聘用开始日期 | 聘用结束日期 | 聘用状态 | 操作     | 岗位调剂 |
| 1 |                  |             |           | 统报      | B硕士 2020 |        |          |             | 1.00   |        |        |        | 预聘用  | 聘用 不聘用 | 岗位调剂 |
| 2 |                  |             |           | 统报      | B硕士 2020 |        | 10.00    |             | 1.00   |        |        |        | 预聘用  | 聘用 不聘用 | 岗位调剂 |
| 3 |                  |             |           | 统报      | B博士 2020 |        |          |             |        |        |        |        | 预聘用  | 時用 不聘用 | 岗位调制 |

| 0 | 聘 | 用        |                         | 0  |        |         |      |             | X |
|---|---|----------|-------------------------|----|--------|---------|------|-------------|---|
|   | ₽ | 粤用日期设置 🏶 | 注:日期格式:yyyy-mm,例如:2019- | 03 | _      |         |      |             |   |
|   |   | 聘用开始日期   | 2021-03                 |    | 聘用结束日期 | 2022-01 |      |             |   |
| > |   | 备注       |                         |    |        |         |      | 11          | ( |
|   |   |          |                         |    |        |         | 1975 | <b>₩</b> ¥⊠ |   |
|   |   |          |                         | ~  |        |         | 1#15 |             |   |

### 4. 登记培训成绩

经过学校审核,公示无异议,完成兼职辅导员聘用工作后,用人单位需对兼 职辅导员需要进行简单培训,并于 3月14日前,登记培训成绩。若不录入培训 成绩,无法发放津贴。

方式为:点击"培训成绩登记",选择年度为"2021春",批次为"2021年度兼职辅导员",设岗部门选本单位,点击"查询",即可对辅导员进行岗前培训成绩的录入。

| ()<br>「あまえ」<br>XIAN JIAOTONG |     | 上学<br>ERBIT | ζ. ξ  | 开究生  | 上管理信息   | 系统          |             |            |        |      |      |          |          |           |       |      |   |    |     |    |
|------------------------------|-----|-------------|-------|------|---------|-------------|-------------|------------|--------|------|------|----------|----------|-----------|-------|------|---|----|-----|----|
| 2018秋                        | 7   | <b>#</b> 2  | 理     | 毕业管  | 理 研工管   | 2 系统管理      |             |            |        |      |      |          |          |           |       |      |   |    |     |    |
| ♀ 研工管理                       |     | 培训。         | 成绩登记  |      |         |             |             |            |        |      |      |          |          |           |       |      |   |    |     |    |
| 三時-44222 -                   | (#I | g : [       | 2018秋 | •    | 助: 舗号员( | 18-19学年第一学期 | 3) • 柴院: 研工 | 部副办公室      | * 学号 ( | 姓名)  |      | Q. 重词    |          |           |       |      |   |    |     |    |
| 助管岗位申请<br>辅导员批次设置            |     | 保存          |       | 批量合  | 北皇不     | 计印招         |             |            |        |      |      |          |          |           |       |      | _ |    |     |    |
| 辅导员岗位申请                      |     |             | 岗位大家  | 美 岗位 | 立名称     | 助軟運程        | 助軟班級        | 本合         | 姓名     | 学生类别 | 年級   | 院系       | 专业       | 申请日期      | 1     | 培训成绩 |   |    | 操作  |    |
| 辅导员岗位审核管理                    | 1   |             | 4     | c-   |         |             |             | 3116011032 | 林涛     | 统招硕士 | 2016 | 能源与动力工程学 | 动力工程及工程热 | 2018-09-1 | 2 16: | 1.合格 | ~ | 指导 | 人素入 | 培训 |
| 设岗单位聘任                       | 2   |             | 4     | j.   |         |             |             | 3117160052 | 部振通    | 统招硕士 | 2017 | 电气工程学院   | 电气工程     | 2018-09-1 | 2 15: | 5合格  | ~ | 指导 | 人表入 | 培训 |
| 考核成绩/津贴发放                    |     |             |       |      |         |             |             |            |        |      |      |          |          |           |       |      | _ | /  |     |    |
| 津贴发放审核管理                     |     |             |       |      |         |             |             |            |        |      |      |          |          |           |       |      |   |    |     |    |
| 津贴发放管理                       |     |             |       |      |         |             |             |            |        |      |      |          |          |           |       |      |   |    |     |    |
|                              |     |             |       |      |         |             |             |            |        |      |      |          |          |           |       |      |   |    |     |    |

(二)月度考核与津贴发放

#### 1. 查看月度考核记录

兼职辅导员每月在系统提交工作总结后,点击"考核成绩/津贴发放",选择年度为"2021春", 批次为"2021年度兼职辅导员",月份为相应月份, 点击学生学号,即可查看学生工作日志及总结。

| ()<br>新安文道<br>XIAN JIAOTONG | JNIVERSITY | 研究生管    | 理信息系统              |          |         |          |      |        |      |      |  |
|-----------------------------|------------|---------|--------------------|----------|---------|----------|------|--------|------|------|--|
| 2018秋                       | 学籍管理       | 毕业管理    | 研工管理               | 系统管理     |         |          |      |        |      |      |  |
| ♀ 研工管理                      | 😨 考核成绩/沿   | 書贴发放    |                    |          |         |          |      |        |      |      |  |
| 三助一辅管理 -                    | 年度: 2018   | ▼ 批次: 辅 | 导员(18-19学年         | 第一学期)▼ 月 | 8月 🎙 学  | 完: 研工部副办 | 公室   | • 🔍 查询 |      |      |  |
| 助管岗位申请<br>辅导员批次设置           | ☑ 初始当      | 🚽 保存    | ↓<br>打印统<br>→ 14日主 |          |         |          |      |        |      |      |  |
| 辅导员岗位申请                     | 🔲 岗位       | 2名称     | 学号                 | 姓名       | 聘用开始日期  | 聘用结束日期   | 考核成绩 | 津贴标准   | 实发金额 | 审核状态 |  |
| 辅导员岗位审核管理                   | 1 🗌 c      |         | 3116011032         | 林涛       | 2018-08 | 2019-01  | 85   | 1100   |      | 未审核  |  |
| 设岗单位聘任                      |            |         |                    |          |         |          |      |        |      |      |  |
| 考核成绩/津贴发放                   |            |         |                    | 占土       | 学早 本    | 丢工作      | 台 4士 |        |      |      |  |
| 津贴发放审核管理                    |            |         |                    | 吊山       | 子勺,旦    | 相上下。     | です。  |        |      |      |  |
| 津贴发放管理                      |            |         |                    |          |         |          |      |        |      |      |  |
|                             |            |         |                    |          |         |          |      |        |      |      |  |
|                             |            |         |                    |          |         |          |      |        |      |      |  |

#### 2. 津贴发放

兼职辅导员每月在系统提交工作总结后,管理人员对辅导员进行考核。点击"考核成绩/津贴发放",选择年度为"2021春", 批次为"2021年度兼职 辅导员",月份发放津贴的月份(**当月底发上个月津贴**),点击查询后即可录入 考核成绩和实发金额,操作完成后勾选所有岗位点击保存。

请各位老师于<mark>每月 15 日</mark>前,**根据上个月**兼职辅导员的在岗表现如实发放津贴。若应发金额有误,后台审核不通过将退回负责人处重新填报。

| 2021春            |                                                                                        |
|------------------|----------------------------------------------------------------------------------------|
| ♀ 研工管理           | 2 考核成绩/律與友放                                                                            |
| •                | 批次申夏: 2020春 🔻 批次: 2020年度兼职辅导员 🗸 设成部门: 0110 人文社会科学学院 🔷 年度: 2021 🗸 月份: 〔1月 🗸 申検塔果: (请选择> |
| •                | 学号 (姓名) 査阅 : 単击逸中行倫議考板成品,写发金額                                                          |
| •                | 🕞 保存 📝 清贴导入 🚵 打印纸计报表 (南标通过)                                                            |
| 辅导员管理 —          | 1 批次 肉位名称 肉位美型 设内部门 字号 姓名 聘用开始日期 聘用结束日期 孝板成绩 津贴标准 实法全额(元) 專标语集                         |
| 辅导员岗位申请          | 1 2020年度兼肥婦号員 就业及奖助贷工作 くび 日本 日本 日本 日本 日本 日本 日本 日本 日本 日本 日本 日本 日本                       |
|                  | 2 2020年度兼职编号员 党支部建设及其他工作 1100 未审核                                                      |
| 设岗单位聘任<br>培训成绩登记 | 3 2020年度兼职辅导员 团支部建设及其他工作 1100 未审核                                                      |
| 考核成绩/津贴发放        |                                                                                        |

特别说明:根据《西安交通大学研究生兼职辅导员工作实施细则》与考核办法,兼职辅导员月【实发金额】为岗位津贴标准的 80%(博士生1040/月;硕士生880/月),学期考核后,按考核情况 补发。

#### 二、研究生操作说明

#### (一)研究生申请岗位

请进入西安交通大学研究生院官网(http://gs.xjtu.edu.cn)最底 部,点击"研究生教育相关系统入口一研究生信息管理系统-学生登录", 输入账号密码后进入系统。点击"个人信息与日常事务"栏的"三助一 辅",进入下一个界面后选择相应的招聘单位和岗位类型即可进行申请,经 用人单位审批通过后方可录用。

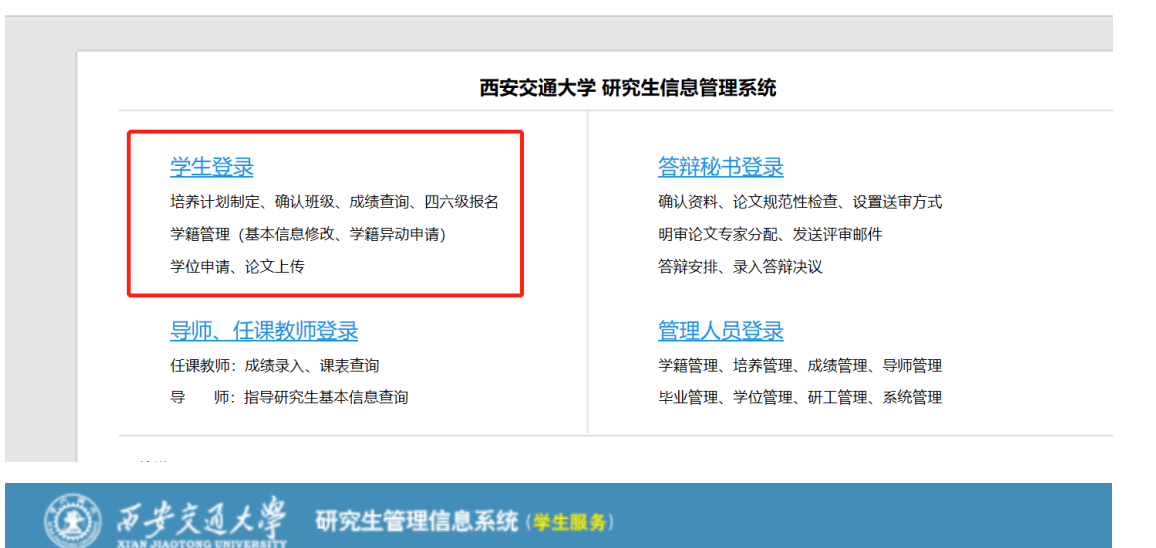

|   | - | A 100 | £        |      |  |
|---|---|-------|----------|------|--|
|   |   |       | <b>T</b> | e. ~ |  |
| _ |   |       |          |      |  |
|   |   |       |          |      |  |

- ★ 研究生学位模块操作手册202101-1
- 🚖 博士答辩秘书操作手册202101
- 🛨 上传盲审论文注意事项
- ★ 硕士答辩秘书操作手册

囲 学籍与奖助

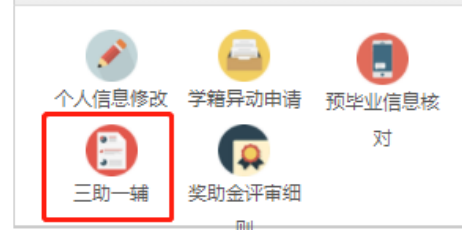

# (二) 填写月总结

进入系统,点击"填写月总结",进入新界面后点击"添加",输入工作 总结的相关内容后<mark>提交(注意,不是"保存")</mark>即可。月总结与月考核成绩挂 钩,请认真填写。

| 1位:    | 研工部副办                                                                     | 5公室 •                          | • 岗位类型:           | 辅导员 电请状态:  | 请选择 🗣 🎦    |         |           |      |      |       |
|--------|---------------------------------------------------------------------------|--------------------------------|-------------------|------------|------------|---------|-----------|------|------|-------|
| 3      | 岗位名称                                                                      | 招聘部门                           | 岗位类型              | 申请开始时间     | 申请截止时间     | 岗位周期(月) | 津贴标准(元/月) | 招聘人数 | 申请状态 | 操作    |
|        | 值班                                                                        | 研工部副协公室 -                      |                   | 2018-09-12 | 2018-09-29 | 5       | 1100      |      | 未申请  | ☑我要申  |
|        | 值班b                                                                       | 研工部副协公室 -                      |                   | 2018-09-12 | 2018-09-29 | 5       | 1100      |      | 未申请  | ☑ 我要申 |
|        | c                                                                         | 研工部副协公室 -                      |                   | 2018-09-12 | 2018-09-29 | 5       | 1100      |      | 已聘用  | 「空き」  |
|        | d                                                                         | 研工部副办公室 -                      |                   | 2018-09-12 | 2018-09-29 | 5       | 1100      |      | 未申请  | ☑我要申  |
| 导员     | 月总结                                                                       |                                |                   |            |            |         |           |      |      |       |
|        |                                                                           |                                |                   |            |            |         |           |      |      |       |
|        | 年度                                                                        | 2018                           |                   |            |            |         |           |      |      |       |
|        | 月107<br>E作时长                                                              | 9<br>4                         |                   |            |            |         |           |      |      |       |
| -      | C作范围                                                                      | 好好学习                           |                   |            |            |         |           |      |      |       |
|        |                                                                           | 7474 4 V                       |                   |            |            |         |           |      |      |       |
|        |                                                                           |                                |                   |            |            |         |           |      |      |       |
| -      | - 朱肖祥                                                                     |                                |                   |            |            |         |           |      |      |       |
|        | 31%334                                                                    | 天天向上                           |                   |            |            |         |           |      |      |       |
|        |                                                                           |                                |                   |            |            |         |           |      |      |       |
|        |                                                                           |                                |                   |            |            |         |           |      |      |       |
|        |                                                                           |                                |                   |            |            |         |           |      |      |       |
| 甫      | 导员)                                                                       | 月总结纲                           | 扇辑                |            |            |         |           |      |      |       |
| 甫      | 月员<br><sub>年</sub>                                                        | 月总结纵<br>F度请)                   | <b>高辑</b><br>选择▼  |            |            |         | 月份1       | •    |      |       |
| 甫      | 导员J<br><sup>年</sup><br>工作时                                                | <b>月总结纵</b><br>F度请<br>I长       | <b>高辑</b><br>选择▼  |            |            |         | 月份1       |      |      |       |
| 相      | <b>导员」</b><br>年<br>工作时<br>工作校                                             | 月总结纳<br>F度请<br>IK<br>i困        | <b>高田</b><br>选择▼  |            |            |         | 月份1       |      |      |       |
| 浦      | <b>导员」</b><br>年<br>工作时<br>工作校                                             | <b>月总结纳</b><br>F度请<br>I长<br>插圈 | <b>前辑</b><br>选择▼  |            |            |         | 月份 -1-    |      |      |       |
| 浦      | <b>导员」</b><br>年<br>工作时<br>工作式                                             | <b>月总结纳</b><br>F度<br>I长<br>插圈  | <b>前辑</b><br>选择▼  |            |            |         | 月份        |      |      |       |
| Ħ      | <b>异员</b><br>年<br>工作时<br>工作校                                              | <b>月总结纳</b><br>F度请<br>时长<br>范围 | <b>前4</b><br>选择 • |            |            |         | 月份1       |      |      |       |
| in l   | <ul> <li>子员J</li> <li>年</li> <li>工作时</li> <li>工作気</li> <li>自我送</li> </ul> | <b>月总结织</b><br>F度请<br>扩长<br>范围 | <b>前辑</b><br>选择▼  |            |            |         | 月份1       |      |      |       |
| 間<br>「 | <b>     テ                               </b>                              | <b>月总结织</b><br>F度请<br>括        | <b>前辑</b><br>选择▼  |            |            |         | 月份1       |      |      |       |
| ı<br>ا | <b>     テ                               </b>                              | <b>月总结纳</b><br>F度请             | <b>前辑</b><br>选择▼  |            |            |         | 月份1       |      |      |       |
|        | <b>导员</b><br>年<br>工作时<br>工作対<br>自我                                        | <b>月总结纳</b><br>F度请             | <b>前辑</b><br>选择▼  |            |            |         | 月份1       |      |      |       |
| III -  | <b>导员</b><br>年<br>工作时<br>工作校<br>自我总                                       | <b>月总结纳</b><br>F度              | <b>前4</b><br>选择   |            |            |         | 月份1       |      |      |       |
|        | <b>寻员</b><br>年<br>工作时<br>工作苑<br>自我总                                       | <b>月总结纵</b><br>F度请<br>括        | <b>前4</b><br>选择   |            |            |         | 月份1       |      |      |       |
|        | <b>     テ                               </b>                              | <b>月总结</b> 纲<br>F度 ——请<br>括    | <b>前辑</b><br>选择▼  |            |            |         | 月份1       |      |      |       |
| 育<br>一 | <b>     テ                               </b>                              | <b>月总结</b> 纲<br>F度请            | <b>前4</b><br>选择▼  |            |            |         | 月份1       |      |      |       |